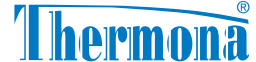

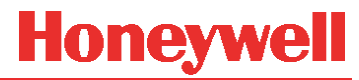

UŽIVATELSKÁ PŘÍRUČKA

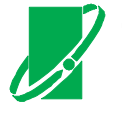

**OpenTherm<sup>®</sup> Komunikace** 

POKOJOVÁ JEDNOTKA S MODULAČNÍM PROGRAMOVATELNÝM REGULÁTOREM

Honrywell

### ZÁKLADNÍ CHARAKTERISTIKA

- 7-denní vytápěcí program
- 7-denní program pro ohřev TUV
- 3 nastavitelné teplotní úrovně
- 5 základních topných programů přednastavených z výroby
- možnosť okamžité změny teploty
- automatický a ruční provoz a režim vypnutí s protimrazovou ochranou
- dálková kontrola a programování parametrů kotle
- diagnostika poruch
- zobrazení provozních stavů kotle
- napájení regulátoru z kotle baterie se nepoužívají
- dvouvodičové propojení s kotlem bez polarity
- ekvitermní funkce, optimalizace startu kotle
- jedna jednotka obsahuje podporu až 3 jazyků

Pokojové jednotky série CR04 představují novou generaci digitálních pokojových jednotek s programovatelným pokojovým regulátorem teploty využívající komunikační protokol OpenTherm. Tyto jednotky mohou být použity jako hlavní součást systému a nebo jako příslušenství k systémům, vybavených odpovídacím rozhraním pro komunikaci s tímto typem jednotek.

#### POZNÁMKA

Tato příručka se vztahuje pouze k jednotkám využívajících protokol OpenTherm a je určena pro provoz jednotek CR04 s kotli Therm od firmy Thermona - viz příloha č. 1 na straně 27.

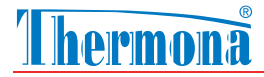

#### Základní vybavení jednotek CR04

LCD alfanumerický diplej Klávesnice se sedmi tlačítky

#### LCD Displej

Pokojové jednotky CR04 využívají alfanumerický displej, který může zobrazovat symboly znázorněné na následujícím obrázku.

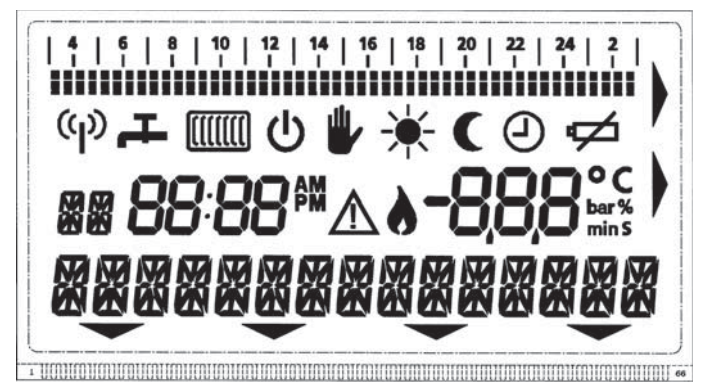

#### Klávesnice

Pokojové jednotky CR04 využívají klávesnici se 7 tlačítky.

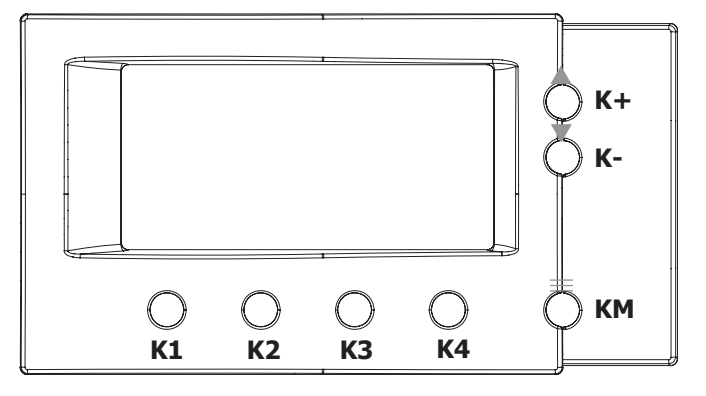

- K1 funkce tlačítka je závislá na zvoleném režimu
- K2 funkce tlačítka je závislá na zvoleném režimu
- K3 funkce tlačítka je závislá na zvoleném režimu
- K4 funkce tlačítka je závislá na zvoleném režimu
- K+ zvyšuje zvolenou hodnotu
- K- snižuje zvolenou hodnotu
- KM volba uživatelského nebo servisního režimu

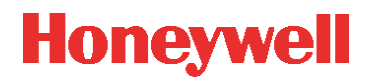

#### Uživatelský režim

Úvodní obrazovka Volba ovládacího menu Nastavení režimu vytápění (UT) Nastavení režimu ohřevu teplé užitkové vody (TUV) Režim uživatelských informací (INFO) Režim programování (PRG) – programování topných programů ÚT a TUV Režim nastavení uživatelských parametrů (NAS) Režim nastavení dne a hodin (CAS) Režim vypnuto

#### Úvodní obrazovka

Na úvodní obrazovce jsou na displeji jednotky zobrazeny tyto hodnoty:

- aktuální den, hodiny a minuty
- naměřená hodnota pokojové teploty
- symbol radiátoru a vodovodního kohoutku (v případě, že jsou režimy vytápění a ohřevu TUV aktivovány)
- čárový indikátor topného programu (je-li zapnut automatický topný program vytápění UT-AUT)
- symbol ► ve vztahu k funkci tlačítek K+ a K-

#### Volba ovládacího menu

Nachází-li se displej na úvodní obrazovce, je možné pomocí tlačítka KM vstoupit na dvě stránky ovládacího menu.

Stránka 1 dovoluje volbu jedné z těchto možností:

- UT
- TUV
- INF
- >>

Stisknutím tlačítka K4 (>>) můžete vstoupit na druhou stránku ovládacího menu, která dovoluje volbu jedné z těchto možností:

- PRG
- NAS
- CAS
- >>

Stisknutím tlačítka K4 (>>) můžete přepínat mezi stránkami 1 a 2.

Návrat na úvodní obrazovku je proveden automaticky po uplynutí určité doby, kdy není proveden žádný zásah do programu, nebo ručně, stisknutím tlačítka KM.

#### Režim vytápění (UT)

Stisknutím tlačítka KM je možné vstoupit na první stránku menu a zde stisknutím tlačítka K1 přejít do režimu vytápění (UT).

Po zvolení této funkce můžete provést jednu z těchto možností:

- AUT (AUTOMATICKÝ časový topný program pro režim vytápění UT)
- ON ZAPNUTO
- OFF VYPNUTO
- STP (STOPKY = časovač)

Návrat do výchozího režimu je proveden automaticky po uplynutí určité doby, po kterou není stisknuto žádné tlačítko, nebo ručně, stisknutím tlačítka KM.

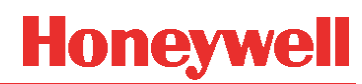

# Ihermona

### Režim vytápění UT – AUT

Stisknutím tlačítka K1 (AUT) bude spuštěna automatická funkce regulátoru prostorové teploty.

Ovládání kotle bude provedeno automaticky v závislosti na nastaveném topném programu pro režim vytápění (topný program ÚT).

Zahájení automatického režimu vytápění bude na displeji zobrazeno rozsvícením čárového indikátoru topného programu.

Za této situace je vždy možné upravit hodnotu požadované pokojové teploty stisknutím tlačítka K+ nebo K-; hodnota může být pouze v rozsahu vymezeném parametry rozsah nastavení pokojové teploty.

Tato přechodná změna požadované pokojové teploty je na displeji signalizována symbolem ruky. Návrat do automatického topného programu bude proveden při první následující teplotní změně v automatickém topném programu.

#### Režim vytápění zapnut UT - ZAP

Stisknutím tlačítka K2 (ZAP) bude spuštěn trvalý a ruční režim regulátoru prostorové teploty.

Ovládání kotle bude prováděno automaticky v závislosti na ručně nastavené požadované pokojové teplotě. Na displeji bude zobrazena požadovaná pokojová teplota (RUCNI TEPLOTA); blikání znázorňuje možnost změny této požadované teploty. Změna požadované teploty může být provedena pomocí tlačítek K+ nebo K-; hodnota může být pouze v rozsahu vymezeném parametry rozsah nastavení pokojové teploty.

Po krátké době, po kterou není stisknuto žádné tlačítko, budou na displeji zobrazeny běžné provozní hodnoty. Za této situace je vždy možné upravit hodnotu požadované pokojové teploty stisknutím tlačítka K+ nebo K-; hodnota může být pouze v rozsahu vymezeném parametry rozsah nastavení pokojové teploty.

Spuštění režimu UT - ZAP je signalizováno na displeji zhasnutím čárového indikátoru topného programu.

#### Režim vytápění vypnut UT - VYP

Stisknutím tlačítka K3 (VYP) bude režim vytápění vypnut.

Možnost nastavení funkcí kotle, týkající se vytápění, nebude k dispozici.

Vypnutí režimu vytápění bude na displeji signalizováno zhasnutím symbolu radiátoru a zhasnutím čárového indikátoru topného programu.

V průběhu režimu vypnutého vytápění však zůstává funkce protimrazové ochrany funkční.

Za této situace je vždy možné upravit hodnotu požadované protimrazové pokojové teploty stisknutím tlačítka K+ nebo K-; hodnota může být nastavena pouze v rozsahu vymezeném parametry pro rozsah nastavení protimrazové pokojové teploty.

#### Režim vytápění UT - STP (STOPKY = časovač)

Stisknutím tlačítka K4 (STP) bude spuštěna funkce časovače režimu vytápění.

V praxi tato funkce znamená, že můžete spustit režim vytápění na požadovanou dobu a s požadovanou teplotou.

Ovládání kotle bude prováděno automaticky v závislosti na ručně nastavené požadované pokojové teplotě po Vámi požadovanou dobu.

Stisknutím tlačítka K1 (TRVANI) zobrazíte požadovaný čas pro funkci časovače vytápění a stisknutím tlačítka K4 (TEPLOTA) zobrazíte požadovanou pokojovou teplotu pro režim časovače vytápění. Obě dvě hodnoty (čas i teplota) mohou být dále upraveny pomocí tlačítek K+ nebo K-.

Zvolením funkce časovače budou na displeji zobrazen indikátor funkce časovače, přednastavený čas a teplota pro funkci časovače.

Návrat do výchozího režimu je proveden automaticky po uplynutí určité doby, po kterou není stisknuto žádné tlačítko, nebo ručně stisknutím tlačítka KM.

Režim časovače vytápění bude na displeji signalizován nápisem STOPKY.

Po ukončení doby režimu časovače vytápění přejde jednotka automaticky do stejného provozního režimu, ve kterém byla před začátkem režimu časovače.

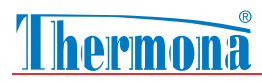

#### Režim ohřevu teplé užitkové vody (TUV)

Stisknutím tlačítka KM je možné vstoupit na první stránku menu a zde stisknutím tlačítka K2 (TUV) přejít do režimu ohřevu teplé užitkové vody (TUV).

Po zvolení této funkce, můžete provést jednu z těchto možností:

- AUT (AUTOMATICKÝ časový topný program pro režim ohřevu TUV. Volba TUV AUT bude k dipozici pouze tehdy, je-li parametr TUV PROGRAM nastaven na hodnotu 2 nebo 3)
- ZAP ZAPNUTO
- VYP VYPNUTO

 STP (STOPKY = časovač)Režim automatického ohřevu TUV má dvě možné volby (vlastní automatický časový topný program pro režim ohřevu TUV nebo automatický časový topný program pro režim ohřevu TUV závislý na režimu vytápění UT), které jsou závislé na zvoleném typu programu (viz uživatelské nastavitelné parametry NAS).Návrat displeje do výchozí polohy je proveden automaticky po uplynutí určité doby, po kterou není stisknuto žádné tlačítko, nebo ručně stisknutím tlačítka KM.

#### Režim ohřevu teplé užitkové vody TUV - AUT

Stisknutím tlačítka K1 (AUTO) bude aktivován režim automatického ohřevu TUV.V závislosti na nastaveném topném programu pro ohřev TUV (parametr TUV PROGRAM) může být režim ohřevu proveden dvěma způsoby:

#### Režim ohřevu teplé užitkové vody TUV - AUT - vlastní časový program TUV

Ovládání kotle pro ohřev TUV bude prováděno na základě časového topného programu pro ohřev TUV.Režim automatického programu ohřevu TUV není na displeji signalizován.

#### Režim ohřevu teplé užitkové vody TUV - AUT - časový program závislý na topném programu UT

Ovládání kotle pro ohřev TUV bude prováděno na základě topného programu pro režim vytápění (UT). Režim automatického programu ohřevu TUV je zobrazován na displeji prostřednictvím čarového indikátoru programu.

#### Režim ohřevu teplé užitkové vody TUV - ZAP

Stisknutím tlačítka K2 (ZAP) dojde k trvalému zapnutí režimu ohřevu TUV.Ovládání kotle pro ohřev TUV bude trvale spuštěna.

#### Režim ohřevu teplé užitkové vody TUV - VYP

Stisknutím tlačítka K3 bude funkce ohřevu TUV vypnuta.Možnost nastavení funkcí kotle, týkající se ohřevu TUV, nebude k dispozici.Vypnutí režimu ohřevu TUV bude na displeji signalizováno zhasnutím symbolu vodovodního kohoutku na displeji jednotky.

#### Režim ohřevu teplé užitkové vody TUV - STP (STOPKY = časovač)

Stisknutím tlačítka K4 (STP) bude spuštěna funkce časovače pro ohřev TUV.V praxi tato funkce znamená, že můžete spustit režim ohřevu TUV na požadovanou dobu. Ovládání kotle bude prováděno automaticky v závislosti na nastavené době pro režim časovače.Stisknutím tlačítka K1 (CAS) je možné změnit požadovanou dobu časovače.Tento parametr může být změněn pomocí tlačítek K+ nebo K-.Zvolením funkce časovače budou na displeji zobrazen indikátor funkce časovače, přednastavený čas pro funkci časovače.Návrat do výchozího režimu je proveden automaticky po uplynutí určité doby, po kterou není stisknuto žádné tlačítko, nebo ručně stisknutím tlačítka KM.Režim časovače ohřevu TUV bude na displeji signalizován nápisem STOPKY.Po ukončení doby režimu časovače ohřevu TUV přejde jednotka automaticky do toho provozního režimu, ve kterém byla před začátkem režimu časovače.5

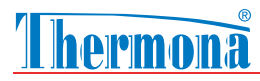

### Režim uživatelských informací (INF)

Stisknutím tlačítka KM je možné vstoupit na první stránku menu a zde stisknutím tlačítka K3 přejít do režimu uživatelských informací (INF).

V tomto režimu je možné zobrazovat informace provozním stavu a funkci kotle.

- Stisknutím tlačítka K1 (<<) a K4 (>>) je možné zobrazit následující informace:
- aktuální venkovní teplota (je-li měřena venkovním čidlem) • T VENKOVNI
- TLAK SYSTEM tlak topné vody (je-li tato funkce využívána)
- T UT VODA aktuální teplota topné vodv• HORAK výkon kotle
- TUV TEPLOTA aktuální teplota TUV
- TUV PRUTOK průtok TUV (je-li tato funkce využívána) stav ohřevu TUV (0=vypnuto / 1=zapnuto)
- STAV TUV
- T ZPATECKY aktuální teplota vratné vody (je-li tato funkce využívána)
- aktuální pokojová teplotaNávrat do výchozího režimu je proveden automaticky po • T POKOJOVA uplynutí určité doby, po kterou není stisknuto žádné tlačítko, nebo ručně stisknutím tlačítka KM.

#### Režim programování (PRG) – programování topných programů UT a TUV

Stisknutím tlačítka KM je možné vstoupit na první stránku menu a odtud pomocí tlačítka K4 (>>) na druhou stránku. Stisknutím tlačítka K1 (PRG), bude zvoleno menu programování topného programu. Po zvolení této funkce, můžete provést jednu z těchto možností:• UT (topný program vytápění UT) • TUV (topný program ohřevu TUV) Pomocí těchto menu je možné naprogramovat topné programy pro automatické režimy vytápění UT nebo režim ohřevu TUV. Není-li pro ohřev TUV požadován samostatný topný program (viz uživatelské parametry NAS), budete automaticky přepnuti do režimu nastavení topného programu pro režim vytápění (UT).

#### Režim programování PRG - UT

Stisknutím tlačítka K1 (UT) je možné vstoupit do režimu nastavení programu vytápění (UT). Po zvolení této funkce, můžete provést jednu z těchto možností:

- DEN
- NAS
- KOP
- PRE

#### Režim programování PRG - UT - DEN

Stisknutím tlačítka K1 (DEN) můžete postupně zvolit den, pro který požadujete nastavit topný program.

#### Režim programování PRG - UT - NAS

Stisknutím tlačítka K2 (NAS) je možné vstoupit do režimu volby teploty. Pomocí tohoto menu je možné naprogramovat požadovanou teplotu pro určitý čas.

Po zvolení této funkce můžete provést jednu z těchto možností:

- -- nebude měnit nastavenou hodnotu pokojové teploty
- •T1 nastavuje příslušnou pokojovou teplotu
- •T2 nastavuje příslušnou pokojovou teplotu
- T3 nastavuje příslušnou pokojovou teplotu

Stisknutím tlačítka K1 (--), K2 (T1), K3 (T2) nebo K4 (T3) volíte hodnotu, kterou chcete nastavit.

Po provedené volbě se displej vrátí na zobrazení režimu programování vytápění.

Návrat k předchozímu menu je proveden automaticky po určité době, kdy není stisknuto žádné tlačítko, a nebo ručně stisknutím libovolného tlačítka K1, K2, K3 nebo K4.

#### Režim programování PRG - UT - KOP

Stisknutím tlačítka K3 (KOP) bude provedeno překopírování programu pro současný den na den následující.

#### Režim programování PRG - UT – PRE

Stisknutím tlačítka K4 (PRE) je možné vstoupit do funkce volby jednoho z pěti přednastavených topných programů pro režim vytápění - viz přehled továrně přednastavených topných programů. Po zvolení této funkce, můžete provést jednu z těchto možností:

- OK
- STORNO

Stisknutím tlačítka K+ nebo K- můžete zvolit jeden z 5 továrně přednastavených topných programů. Tyto přednastavené topné programy jsou očíslovány od 1 do 5. Pomocí tlačítka K1 (OK) potvrdíte Vámi zvolený

přednastavený program a displej se vrátí na počáteční menu programování vytápění. Pomocí tlačítka K2 (STORNO) můžete opustit režim programování ÚT - PRE bez provedení jakékoliv volby a displej se vrátí na počáteční menu programování vytápění.

#### Změna přednastavených hodnot programů a úprava topných programů

V rámci programování topných programů pro vytápění je možné provádět změny hodnot v přednastavených topných programech a nebo je možné tyto přednastavené topné programy zcela změnit podle Vašich požadavků. Na displeji bude zobrazen čárový kód topného programu, který představuje 24 hodin každého dne v týdnu, kde jsou zobrazeny průběhy požadovaných teplot v rámci minimální doby trvání jedné teplotní úrovně. Jako první krok je nutné zvolit den, pro který chcete změnu topného programu udělat. Následně, po volbě požadované teplotní úrovně (programovací režim UT - NAS), je možné pomocí tlačítek K+ and K- tuto teplotní úroveň nastavit pro požadovaný časový úsek dne.

V průběhu programování můžete volit mezi 4 různými teplotními úrovněmi (-- (žádná), T1, T2 a T3), které jsou signalizovány takto:

- -- \_ bliká
- T1 = střídavě blikají
- T2 bliká
- T3 = bliká

Blikající segment displeje odpovídá zvolené teplotní úrovni a bude svou pozicí odpovídat časovému úseku, pro který jste tuto teplotní úroveň požadovali. Tato zobrazení bude také zobrazováno na čárovém kódu topného programu na displeji jednotky.

Zvolením parametru -- (režim programování UT - NAS) provedete zobrazení změny v programu, avšak bez provedení změny v nastavení požadované teplotní úrovně.

Návrat na úvodní obrazovku je proveden automaticky po uplynutí určité doby, po kterou není stisknuto žádné tlačítko, nebo ručně stisknutím tlačítka KM.

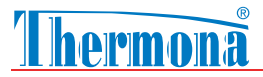

#### Režim programování PRG - TUV

Stisknutím tlačítka K2 (TUV) je možné vstoupit do režimu programování ohřevu TUV.

Po zvolení této funkce, můžete provést jednu z těchto možností:

- DEN
- NAS
- KOP
- PRE

#### Režim programování PRG - TUV - DEN

Stisknutím tlačítka K2 (DEN) můžete postupně zvolit den, pro který požadujete nastavit topný program.

#### Režim programování PRG - TUV - NAS

Stisknutím tlačítka K2 (NAS) je možné vstoupit do režimu programování topného programu pro ohřev TUV. Pomocí tohoto menu je možné naprogramovat ovládání ohřevu TUV v určitém časovém úseku. Po zvolení této funkce, můžete provést jednu z těchto možností:

- -- žádná změna v programu ohřevu TUV
- T1 vypnutí ohřevu TUV
- T2 zapnutí ohřevu TUV

Stisknutím tlačítka K1 (--), K2 (T1), nebo K3 (T2) zvolíte hodnotu, kterou chcete naprogramovat.

Po této volbě přejde displej do režimu zobrazení topného programu pro ohřev TUV.

Návrat k předchozímu menu je proveden automaticky po určité době, kdy není stisknuto žádné tlačítko, a nebo ručně stisknutím libovolného tlačítka K1, K2 nebo K3.

#### Režim programování PRG - TUV - KOP

Stisknutím tlačítka K3 (KOP) bude provedeno překopírování programu pro současný den na den následující.

#### Režim programování PRG - TUV - PRE

Stisknutím tlačítka K4 (PRE) je možné vstoupit do režimu volby jednoho ze dvou přednastavených TUV topných programů. Viz kapitola věnovaná továrním nastavením regulátoru.

Po zvolení této funkce, můžete provést jednu z těchto možností:

- OK
- STORNO

Stisknutím tlačítka K+ nebo K- můžete zvolit jeden ze dvou továrně přednastavených topných programů. Tyto přednastavené topné programy jsou očíslovány 1 a 2. Pomocí tlačítka K1 (OK) potvrdíte Vámi zvolený přednastavený program a displej se vrátí na počáteční menu programování ohřevu TUV.

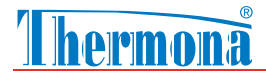

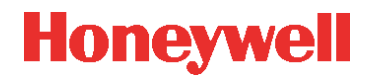

#### Změna přednastavených hodnot programů a úprava topných programů

V rámci programování ohřevu TUV je možné provádět změny hodnot v přednastavených programech a nebo je možné tyto přednastavené programy zcela změnit podle Vašich požadavků. Na displeji bude zobrazen čárový kód topného programu, který představuje 24 hodin každého dne v týdnu, kde jsou zobrazeny jednotlivé časové úseky programu ohřevu TUV v rámci minimální doby trvání jednoho časového úseku.

Jako první krok je nutné zvolit den, pro který chcete změnu programu ohřevu TUV udělat. Následně, po volbě požadované funkce ohřevu TUV (programovací režim TUV - NAS), je možné pomocí tlačítek K+ and K- tuto funkci ohřevu TUV nastavit pro požadovaný časový úsek dne.

V průběhu programování můžete volit mezi 3 rúznými úrovněni ohřevu TUV (-- (žádná), T1 a T2), které jsou signalizovány takto:

- -- \_ bliká
- T1 = střídavě blikají
- T2 bliká

Blikající segment displeje odpovídá zvolené úrovni ohřevu TUV a bude svou pozicí odpovídat časovému úseku, pro který jste tuto teplotní úroveň požadovali. Tato zobrazení bude také zobrazováno na čárovém kódu topného programu na displeji jednotky.

Zvolením parametru -- (režim programování TUV - NAS) provedete zobrazení změny v programu, avšak bez provedení změny v nastavení požadované teplotní úrovně.

Návrat do výchozího režimu je proveden automaticky po uplynutí určité doby, po kterou není stisknuto žádné tlačítko, nebo ručně stisknutím tlačítka KM.

#### Uživatelem nastavitelné parametry (NAS)

Stisknutím tlačítka KM je možné vstoupit na první stránku menu a odtud pomocí tlačítka K4 (>>) na druhou stránku. Stisknutím tlačítka K2 (NAS) aktivujete funkci nastavení parametrů.

Pomocí této funkce (NAS) můžete zobrazit nastavení uživatelských parametrů a případně jejich nastavení změnit.

Stisknutím tlačítek K1 (<<) a K4 (>>) je možné zobrazit následující informace:

- POKOJOVA T1 Teplotní úroveň pokojové teploty T1
- POKOJOVA T2 Teplotní úroveň pokojové teploty T2
- POKOJOVA T3 Teplotní úroveň pokojové teploty T3
- TUV PROGRAM Typ zvoleného přednastaveného programu ohřevu TUV
- T TUV ZADAN Požadovaná teplota TUV
- T UT MAX Hodnota maximální teploty topné vody

Každý z parametrů může být nastaven pomocí tlačítek K+ nebo K- v rámci povoleného rozsahu nastavení daného parametru (viz tabulka Uživatelem nastavitelné parametry (NAS) na straně 20 ).

Návrat do výchozího režimu je proveden automaticky po uplynutí určité doby, po kterou není stisknuto žádné tlačítko, nebo ručně stisknutím tlačítka KM.

Všechny hodnoty výše uvedených parametrů jsou uchovávány v paměti typu EEPROM a jsou tedy zachovány i v případě, že je jednotka bez napájecího napětí.

#### Režim nastavení dne a hodin (CAS)

Stisknutím tlačítka KM je možné vstoupit na první stránku menu a odtud pomocí tlačítka K4 (>>) na druhou stránku.

Stisknutím tlačítka K3 (CAS) volíte funkci nastavení aktuálního dne v týdnu a aktuálního času.

Po zvolení této funkce, můžete provést jednu z těchto možností:

- DEN
- HOD
- MIN

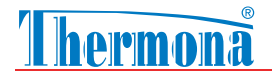

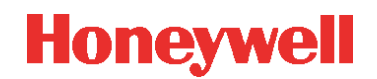

#### Nastavení aktuálního dne v týdnu CAS - DEN

Stisknutím tlačítka K+ nebo K-je možné nastavit aktuální den v týdnu.Na displeji budou postupně zobrazovány blikající symboly jednotlivých dnů v týdnu:

- NE neděle
- PO pondělí
- UT úterý
- ST středa
- CT čtvrtek
- PA pátek
- SO sobota

Návrat do výchozího režimu je proveden automaticky po uplynutí určité doby, po kterou není stisknuto žádné tlačítko, nebo ručně stisknutím tlačítka KM.

#### Nastavení aktuálního času, hodiny, CAS - HOD

Stisknutím tlačítka K2 (HOD) zvolíte funkci nastavení aktuálního času (hodin).

Stisknutím tlačítka K+ nebo K- je možné nastavit aktuální hodinu.

Podle nastavení uživatelského parametru, Způsob zobrazení hodin - VOLBA HODIN (12-ti hodinový nebo 24-ti hodinový režim), může být aktuální čas zobrazován od 00 do 24 hodin nebo od 00 do 12 AM/PM.

Návrať do výchozího režimu je proveden automaticky po uplynutí určité doby, po kterou není stisknuto žádné tlačítko, nebo ručně stisknutím tlačítka KM.

#### Nastavení aktuálního času, minuty, CAS - MIN

Stisknutím tlačítka K3 (MIN) zvolíte funkci nastavení aktuálního času (minut). Stisknutím tlačítka K+ nebo K- je možné nastavit aktuální minuty.

Návrat do výchozího režimu je proveden automaticky po uplynutí určité doby, po kterou není stisknuto žádné tlačítko, nebo ručně stisknutím tlačítka KM.

#### Režim vypnuto – funkce protimrazové ochrany bude aktivní

Jsou-li oba režimy, režim vytápění UT i ohřevu TUV vypnuty, přejde pokojová jednotka do režimu vypnuto.Na displeji bude bude zobrazen symbol odpovídající režimu vypnuto. V tomto režimu bude funkce protimrazové ochrany aktivní. Hodnota teplotní úrovně protimrazové ochrany je nastavena nastavitelným parametrem v servisním režimu SERVIS – SET – PROTIMRAZ.

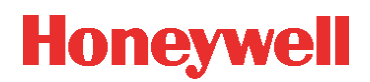

#### Servisní režim

Servisní režim - pro lepší orientaci jsme volby v servisním režimu v textu doplnili o text SERVIS Režim servisních informací SERVIS - INF Režim nastavení servisních parametrů SERVIS - NAS Režim servisní diagnostiky poruch SERVICE – PORU Režim volby jazyka SERVIS - JAZ Režim servisní diagnostiky 1. sady transparentních parametrů SERVIS – TP Režim servisní diagnostiky 2. sady transparentních parametrů SERVIS - TPB

#### Servisní režim (SERVIS)

Delším stisknutím tlačítka KM na dobu cca 10 sekund můžete vstoupit do servisního režimu (SERVIS). Stránka 1 umožňuje jednu z těchto voleb:

- INF
- NAS
- PORU
- >>

Stisknutím tlačítka K4 (>>) přejdete na druhou stránku menu, která umožňuje jednu z těchto voleb:

- JAZ
- TP
- TPB
- >>

Použitím tlačítka K4 (>>) můžete přepínat mezi stránkami 1 a 2.

Návrat na úvodní obrazovku je proveden automaticky po uplynutí určité doby, po kterou není stisknuto žádné tlačítko, nebo ručně stisknutím tlačítka KM na dobu cca 10 sekund.

#### Režim servisních informací SERVIS - INF

Stisknutím tlačítka K1 (INF) zvolíte funkci servisních informací. V tomto režimu (SERVIS - INF) je možné zobrazovat informace o provozním stavu a funkci kotle. Stisknutím tlačítka K1 (<<) a K4 (>>) je možné zobrazit následující informace:

venkovní teplota • T VENKOVNI • TLAK SYSTEM tlak topné vody (je-li tato funkce využívána) • T UT VODY teplota topné vody • HORAK výkon hořáku teplota TUV • TUV TEPLOTA průtoK TUV (je-li tato funkce využívána) • TUV PRUTOK stav ohřevu TUV (0=vypnuto / 1=zapnuto) STAV TUV teplota vratné vody • T ZPATECKY prostorová teplota • T POKOJOVA • T POKOJ ZAD požadovaná pokojová teplota požadovaná teplota topné vody vypočítaná systémem • T UT KALKUL • ID KOD identifikační kód pokojové jednotky • VERZE verze firmware pokojové jednotky

Návrat na úvodní obrazovku je proveden automaticky po uplynutí určité doby, po kterou není stisknuto žádné tlačítko, nebo ručně stisknutím tlačítka KM.

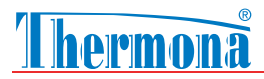

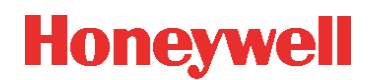

#### Režim nastavitelných servisních parametrů SERVIS - NAS

Stisknutím tlačítka K2 (NAS) přejdete na funkci nastavení servisních parametrů. Pomocí této funkce (SERVIS - NAS) je možné zobrazovat a měnit nastavení servisních parametrů. Pro zobrazení následujících informací použijte tlačítek K1 (<<) a K4 (>>):

- EKVI KRIVKA ekvitermní křivka pro funkci regulace "ekviterm+ pokojová teplota"
- POKOJ KOMP kompenzace ekvitermních křivek pokojovou teplotou
- TYP RIZENI zvolený typ regulace (podle pokojové teploty, ekviterm+pokojová teplota)
- PROTIMRAZ hodnota teploty protimrazové ochrany
- LETNI REZIM hodnota venkovní teploty pro přechod do letního režimu
- VOLBA HODIN způsob zobrazení hodin (12-ti hodinový režim/24-ti hodinový režim)
- TUV PROGRAM typ zvoleného přednastaveného programu ohřevu TUV
- PREDEHREV volba režimu předehřevu (optimalizace startu)
- T UT MIN hodnota minimální teploty topné vody
- T UT MAX hodnota maximální teploty topné vody
- POKOJOVA T1 teplotní úroveň pokojové teploty T1
- POKOJOVA T2 teplotní úroveň pokojové teploty T2
- POKOJOVA T3 teplotní úroveň pokojové teploty T3
- T TUV ZADAN požadovaná teplota TUV
- DOPUST VODU režim dopouštění topného systému
- KOR TERMOST korekce měřené pokojové teploty v případě nevhodného umístění termostatu
- TOVARNI NAS návrat hodnot do továrního nastavení

Každý parametr může být nastaven pomocí tlačítek K+ nebo K- v rámci povoleného rozsahu nastavení daného parametru (viz tabulka Servisních nastavitelných parametrů (SERVIS - NAS) na straně 21).

Návrat na úvodní obrazovku je proveden automaticky po uplynutí určité doby, po kterou není stisknuto žádné tlačítko nebo ručně stisknutím tlačítka KM.

Všechny hodnoty výše uvedených parametrů jsou uchovávány v paměti typu EEPROM a jsou tedy zachovány i v případě, že je jednotka bez napájecího napětí.

#### Režim servisní diagnostiky poruch SERVIS - POR

Stisknutím tlačítka K3 (POR), zvolíte funkci servisní diagnostiky poruch.

Pomocí této funkce můžeme zobrazovat poruchy kotle nebo externí poruchy (viz seznam poruch).

Číslo a charakter poruchy jsou závislé na typu kotlové jednotky, se kterou je pokojová jednotka spojena.

V tomto režimu je také možné zobrazovat historii poruch (PORUCHA), uchovávanou v kotlové jednotce, se kterou je pokojová jednotka spojena. Tato funkce musí být kotlovou jednotkou podporována.

Návrat do výchozího režimu je proveden automaticky po uplynutí určité doby, po kterou není stisknuto žádné tlačítko, nebo ručně stisknutím tlačítka KM.

hermona

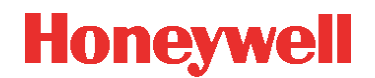

#### Režim servisního nastavení jazyka SERVIS - JAZ

Stisknutím tlačítka K4 (>>) vstoupíte na druhou stránku servisního režimu (SERVIS).

Stisknutím tlačítka K1 (JAZ), zvolíte funkci nastavení uživatelského jazyka.

Displej bude zobrazen aktuálně zvolený jazyk (angličtina, italština nebo čeština). V případě, že chcete zvolit jiný jazyk, můžete pomocí tlačítek K+ nebo K- zvolit Vámi požadovaný jazyk:

- ENGLISH
- ITALIANO
- CESKY

Je-li zobrazen jazyk, který chcete využívat, potom stiskněte tlačítko K4 (OK), čímž použití tohoto jazyka potvrdíte.

Návrat na úvodní obrazovku je proveden automaticky po uplynutí určité doby, po kterou není stisknuto žádné tlačítko, nebo ručně stisknutím tlačítka KM na dobu delší než 3 sekundy.

Informace o Vámi zvoleném jazyku je uchovávána v paměti typu EEPROM a je tedy zachována i v případě, že je jednotka bez napájecího napětí.

#### Režim diagnostiky transparentních parametrů SERVIS - TP

Stisknutím tlačítka K2 (TP), zvolíte funkci diagnostiky 1. sady transparentních parametrů. Skutečný počet parametrů a jejich význam je závislý na typu kotlové řídící jednotky, se kterou je pokojová jednotka spojena. V případě, že tato data nejsou z kotlové jednotky k dispozici, bude na displeji zobrazen nápis NIC K DISPOZICI.

Návrat na úvodní obrazovku je proveden automaticky po uplynutí určité doby, po kterou není stisknuto žádné tlačítko, nebo ručně stisknutím tlačítka KM na dobu delší než 3 sekundy.

#### Režim diagnostiky transparentních parametrů SERVIS - TPB

Stisknutím tlačítka K3 (TPB), zvolíte funkci diagnostiky 2. sady transparentních parametrů. Skutečný počet parametrů a jejich význam je závislý na typu kotlové řídící jednotky, se kterou je pokojová jednotka spojena. V případě, že tato data nejsou z kotlové jednotky k dispozici, bude na displeji zobrazen nápis NIC K DISPOZICI.

Návrat na úvodní obrazovku je proveden automaticky po uplynutí určité doby, po kterou není stisknuto žádné tlačítko, nebo ručně stisknutím tlačítka KM na dobu delší než 3 sekundy.

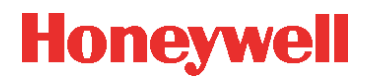

#### Funkční vlastnosti

Volba uživatelského jazyka Komunikační protokol Open Therm Zálohování hodin/minut/dne a provozního režimu Signalizace chodu kotle Funkce signalizace poruchy Předehřev Regulace v závislosti na pokojové teplotě nebo ekvitermní regulace

#### Volba uživatelského jazyka

Při prvním zapnutí jednotoky je možné využít menu pro funkce volby uživatelského jazyka. Displej jednotky bude zobrazovat:

- CESKY
- OK

Je-li zobrazen jazyk, který chcete využívat, potom stiskněte tlačítko K4 (OK) čímž použití tohoto jazyka potvrdíte.

V případě, že chcete zvolit jiný jazyk, můžete pomocí tlačítek K+ nebo K- zvolit Vámi požadovaný jazyk (například italský nebo anglický) a potvrdit tuto Vaši volbu stisknutím tlačítka K4 (OK).

#### Open Therm komunikační protokol

Jelikož jsou parametry OpenTherm protokolu závislé na jeho specifikaci, doporučujeme v případě nejasností kontrolu s pomocí OpenTherm specifikace. V případě specifických dotazů na OpenTherm komunikaci s vaším kotel kontaktujte výrobce Vašeho kotle nebo pobočku firmy Honeywell.

#### Zálohování hodin/minut/dne a provozního režimu

Pokojová jednotka je vybavena vysokokapacitním kondenzátorem, který v případě výpadku napájení zajišťuje zálohu údajů o čase (hodiny/minuty), kalendářním dnu a provozním stavu před výpadkem napájení. Je-li pokojová jednotka připojena k napájení (pomocí OpenTherm linky) alespoň po dobu jedné hodiny, měla by být tato data uchována po dobu cca. 5 hodin.

Bude-li pokojová jednotka bez napájení déle, bude po obnovení napájení jednotka přepnuta do režimu nastavení hodin a datumu (CAS).

#### Signalizace hoření

V případě, že je hořák v provozu, bude na displeji zobrazen symbol plamínku.

#### Signalizace poruchy

V případě, že se v systému vyskytne poruchový stav, bude na displeji blikat symbol poruchy /!... Je-li nutné poruchu ručně resetovat, bude na displeji jednotky zobrazen symbol ▼ přímo nad tlačítkem K1 (RESET KOTLE).

Stisknutím tlačítka K1, byla-li příčina poruchy předtím odstraněna, provedete reset poruchy a jednotka přejde na úvodní obrazovku.

Stisknutím tlačítka K4 (>>) můžete vstoupit do režimu zobrazení poruchy. Číslo a typ poruchy je závislé na typu kotlové řídící jednotky, se kterou je pokojová jednotka spojena. Následujícím stisknutím tlačítka K4 můžete vstoupit do režimu zobrazení historie předešlých poruch (pouze tehdy, je-li tato funkce podporována použitou kotlovou řídící deskou).

V případě poruchy vnitřního čidla pokojové jednotky bude automaticky nastavena požadovaná teplota topné vody na hodnotu 40°C (není-li připojeno čidlo venkovní teploty), nebo na hodnotu získanou prostřednictvím ekvitermní křivky (v případě připojeného venkovního čidla).

V případě, že dojde k poruše venkovního čidla, bude ekvitermní regulace vypnuta a regulace teploty topné vody bude prováděna pouze na základě pokojové teploty.

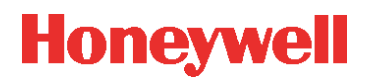

#### Předehřev

Předehřívací funkce má za úkol zajistit postupné natápění místnosti tak, aby při přechodu topného programu z nižší teploty na vyšší, bylo dosaženo požadované pokojové teploty v požadovaném čase podle nastavení v topném programu.

Předehřívací funkce pracuje na principu postupného zvyšování pokojové teploty v čase tak, aby bylo dosaženo požadované pokojové teploty podle nastavení v topném programu.

Regulátor si na základě okamžitých provozních podmínek a teplotních tendencí vypočítá strmost předehřívací křivky. Tato křivka má vždy pevný cílový bod, který je proti topnému programu pevně posunut o 0,5K níže než je pokojová teplota, požadovaná topným programem, a v čase je tento bod posunut o 10 minut dříve, než je nastaveno v topném programu (odpovídá předehřívací křivce 3K/hod).

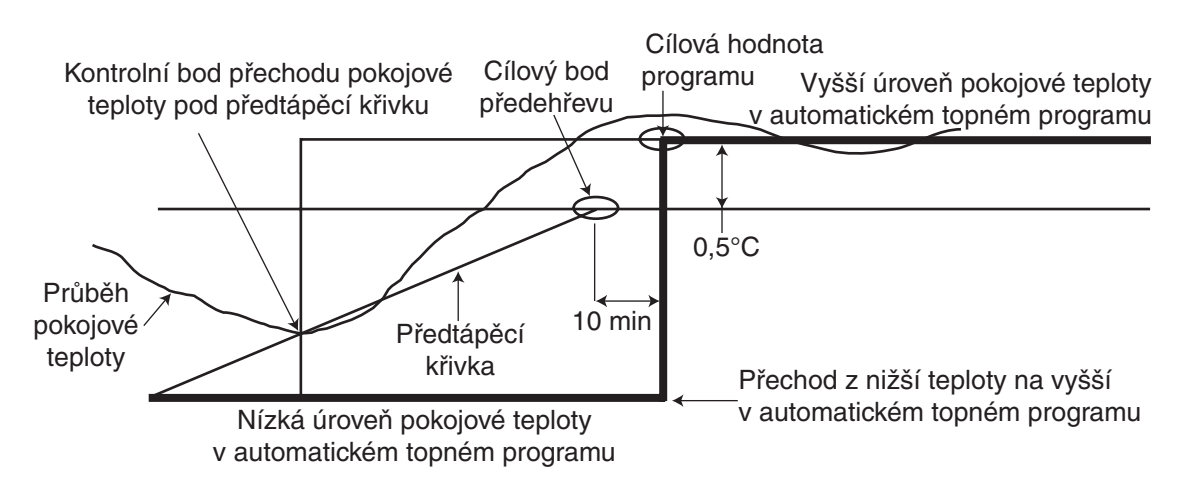

K optimalizaci strmosti předtápěcí křivky dochází po kontrole, kdy pokojová teplota dosáhla hodnoty cílového bodu předehřevu. Je-li tohoto bodu dosaženo dříve než v požadovaném cílovém čase předehřevu, potom je strmost předtápěcí křivky zvýšena. Nedojde-li k dosažení tohoto bodu v požadovaném cílovém čase předehřevu, potom je strmost předtápěcí křivky snížena.

K dispozici jsou dvě předtápěcí křivky. Jedna z křivek je aktivní pro předtápění v dopoledních hodinách a druhá z křivek je k dispozici v odpoledních hodinách.

Předtápěcí křivky jsou uloženy v paměti jednotky (EEPROM).

Rovnice pro získání předtápěcí křivky je:

Nová předtápěcí křivka = Původní předtápěcí křivka – (Původní předtápěcí křivka \* (Cílová pokojová teplota - Pokojová teplota) \* Korekční Faktor)

Rovnice pro získání větší předtápěcí křivky je: Nová předtápěcí křivka = Původní předtápěcí křivka – (Původní předtápěcí křivka \* Zmeškaná teplota \* Korekční Faktor)

```
Kde:
```

Zmeškaná teplota = - (Čas do cílového bodu \* Původní předtápěcí křivka \* Korekční Faktor)

Korekční faktor je 0.5 (pevná hodnota).

Zmeškaná teplota je omezena na hodnoty mezi 0 a -4 (pevné).

Maximální doba předtápění může být max. 3 hodiny (pevné).

Minimální doba předtápění není stanovena.

Předtápěcí funkce bude aktivní pouze v případě, že byla funkce předehřevu spuštěna pomocí nastavitelného parametru PREDEHREV v režimu servisních nastavitelných parametrů (SERVIS - NAS) a režim vytápění pracuje v automatickém topném provozu UT - AUTO.

Předtápěcí funkce je počítána každou minutu a po jakékoliv změně nastavení.

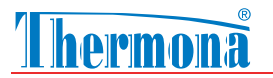

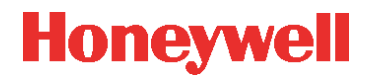

Předtápěcí křivka nebude upravována v případech kdy:

- je rozdíl mezi okamžitou a požadovanou pokojovou teplotou menší než 2°C
- dojde k libovolné změně nastavení po začátku předehřevu
- je aktivován režim časovače vytápění ÚT STP (STOPKY / časovač)
- uživatel si zvolil konstantní předtápěcí křivku (sklon 3K/h)

Předtápění bude ukončeno v případě, že dojde k libovolné změně nastavení po začátku předehřevu. Předtápění bude ukončeno a přesunuto až na následující teplotní změnu v případě, že uživatel provede jekoukoliv změnu teplotním programu.

Symbol °C bude na displeji blikat v případě, že došlo k aktivaci předehřevu.

#### Způsoby regulace teploty

K dispozici jsou 2 různé typy regulace teploty (viz režim uživatelsky nastavitelných parametrů NAS): Na základě zvoleného typu řízení teploty (parametr TYP RIZENI)

- řízení teploty na základě pokojové teploty
- řízení teploty na základě venkovní teploty s kompenzací pokojovou teplotou

#### Řízení teploty na základě pokojové teploty

Průběh regulace teploty topné vody je počítán pomocí PID algoritmu tak, aby bylo dosaženo nulové odchylky mezi okamžitou pokojovou teplotou měřenou regulátorem a uživatelem požadovanou pokojovou teplotou.

#### Řízení teploty na základě venkovní teploty s kompenzací pokojou teplotou

Požadovaná teplota topné vody je vypočítána na základě získaných informací o okamžité venkovní teplotě, požadované pokojové teplotě, zvolené ekvitermní křivce a zvoleném parametru kompenzace pokojovou teplotou.

Požadovaná teplota topné vody bude nastavena na základě zvolené ekvitermní křivky a průměrné venkovní teploty.

Je-li zvolena kompenzace ekvitermní křivky pokojovou teplotou (parametr POKOJ KOMP ≠ 0), bude požadovaná teplota topné vody vypočítána takto:

Kompenzovaná požadovaná teplota topné vody = Požadovaná teplota topné vody + (Požadovaná pokojová teplota – Aktuální pokojová teplota) \* POKOJ KOMP

Je-li venkovní teplota vyšší než vypočítaná požadovaná teplota topné vody, bude vytápění vypnuto. Za této situace bude požadovaná teplota topné vody automaticky nastavena na hodnotu 10°C. Vytápění bude opět zahájeno v okamžiku, kdy venkovní teplota klesne alespoň o 1°C pod hodnotu vypočítané požadované teploty topné vody.

#### Letní režim

Překročí-li průměrná venkovní teplota hodnotu nastavenou parametrem LETNI REZIM, bude ekvitermní funkce vypnuta a požadavek na vytápění bude ignorován. Letní režim bude na displeji jednotky indikován rozsvícením symbolu sluníčka. Ekvitermní regulace včetně obnovení požadavku na vytápění bude bude opět aktivní v okamžiku, kdy průměrná venkovní teplota klesne pod hodnotu nastavenou parametrem LETNI REZIM - 0,5K. Funkci letního režimu lze vypnout nastavením parametru LETNI REZIM na hodnotu 50°C. Průměrná venkovní teplota je počítaná na základě hodnot venkovní teploty za posledních 72 hodin.

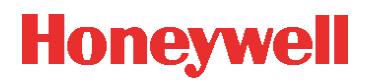

# Ihermona

#### Ekvitermní křivky

Níže uvedený graf znázorňuje průběh několika vybraných ekvitermních křivek, znázorňujících průběhy teploty topné vody v závislosti na venkovní teplotě. Servisní technik může použít tyto křivky pro nastavení vhodné ekvitermní křivky v závislosti na místě aplikace, typu topného systému a vytápěného objektu.

Pro běžné radiátorové instalace v České republice se nejvíce využívají křivky v rozmezí č. 1,6 až 2. Tyto ekvitermní křivky jsou znázorněny pro pokojovou teplotu 20°C s vypnutým parametrem kompenzace křivek pokojovou teplotou (parametr POKOJ KOMP = 0).

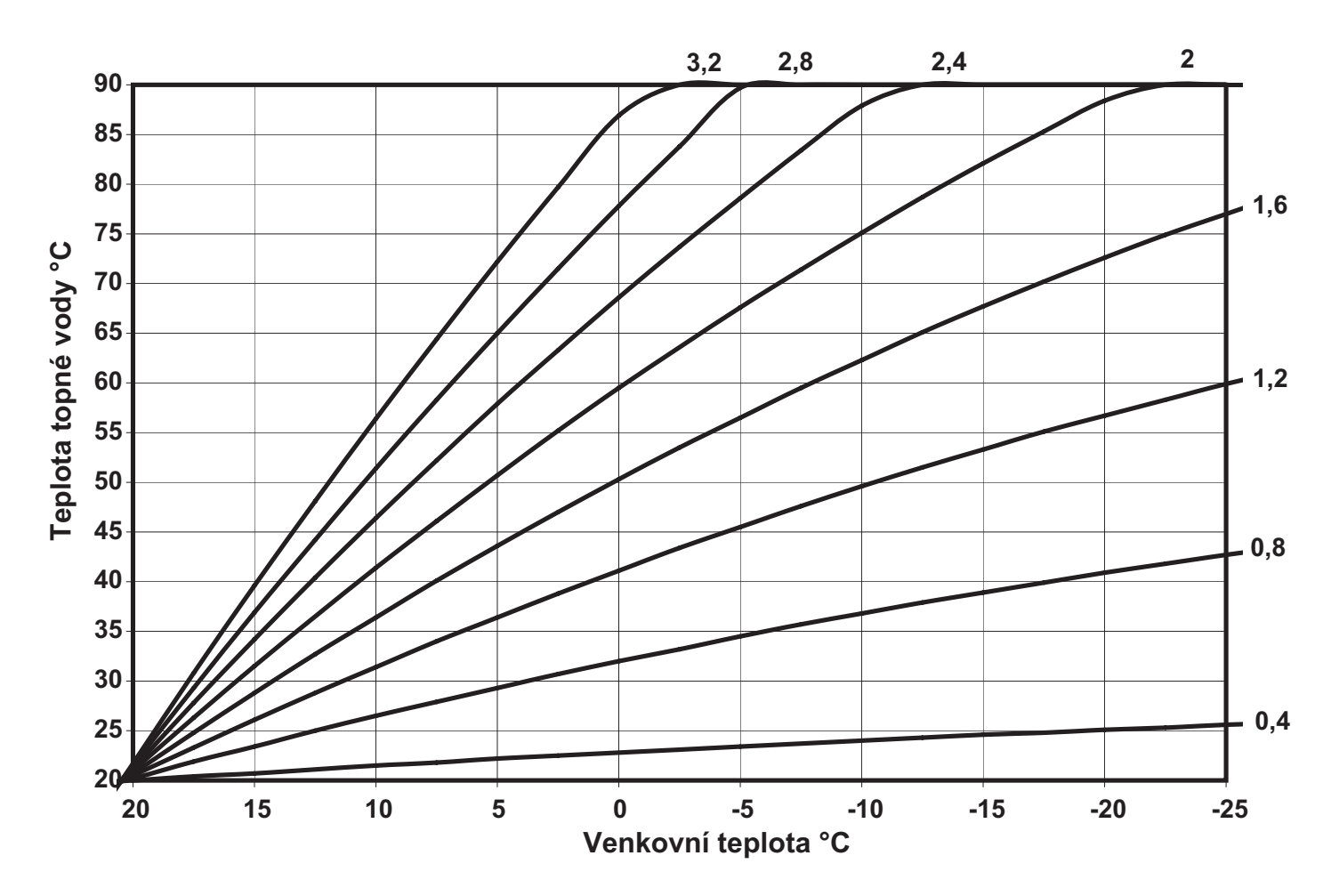

# **Hermona**

#### Vliv požadované pokojové teploty na ekvitermní křivku

Je-li zvolena regulace na základě venkovní těploty pomocí ekvitermních křivek, jsou ekvitermní křivky závislé na požadované pokojové teplotě. Zvyšování nebo snižování požadované pokojové teploty (pod/nad 20°C) má za následek paralelní posun křivek směrem nahoru nebo dolů. Tato funkce umožňuje konečnému uživateli ovlivňovat zvyšování nebo snižování požadované teploty topné vody v případě, že ekvitermní křivka není dobře zvolena.

#### Automatická kompenzace ekvitermních křivek aktuální pokojovou teplotou

Je-li parametr POKOJ KOMP nastaven na nenulovou hodnotu, bude spuštěna automatická kompenzace (paralelní posun) zvolené ekvitermní křivky pokojovou teplotou.

Tento posun je prováděn na základě rozdílu mezi požadovanou a aktuální pokojovou teplotou. Tento rozdíl je dále ovlivněn hodnoutou nastavení parametru kompenzace pokojovou teplotou (POKOJ KOMP) nastavitelného v rozmezí 0 – 20.

Základní pravidlo pro nastavení parametru POKOJ KOMP v terénu je toto:

- Kompenzace ekvitermních křivek pokojovou teplotou pomáhá urychlovat vytápění objektu a automaticky opravuje ekvitermní křivku, pokud není zcela správně nastavena.
- Vysoká hodnota nastavení tohoto parametru způsobuje zrychlení vytápění
- Příliš vysoká hodnota nastavení tohoto parametru může vést k příliš vysoké rychlosti natápění topného systému, velké nestabilitě požadované teploty topné vody, k velkému cyklování kotle v cyklu zapnuto/vypnuto.
- Všeobecně platí, že velké topné systémy s pomalou reakcí vyžadují vyšší hodnotu nastavení POKOJ KOMP parametru. Menší topné systémy s rychlou reakcí vyžadují nižší hodnotu nastavení POKOJ KOMP parametru.
- Kompenzace pokojovou teplotou pracuje spolehlivě pouze tehdy, byla-li zvolena taková ekvitermní křivka, která odpovídá místu a typu aplikace. Tato kompenzace není schopna kompenzovat zcela nevhodně nastavené ekvitermní Křivky.

**Režim uživatelských informací (INF)** V režimu uživatelských informací budou zobrazovány tyto parametry:

|             | Min.    | Max.    | Krok | Jednotka | Poznámka                                                                                  |
|-------------|---------|---------|------|----------|-------------------------------------------------------------------------------------------|
|             | hodnota | hodnota |      |          |                                                                                           |
| T VENKOVNI  | -40     | 80      | 1    | °C       | Venkovní teplota                                                                          |
| TLAK SYSTEM | 0,0     | 5,0     | 0,1  | bar      | Tlak vody v topném systému - je-li v měřen                                                |
| T UT VODY   | 0       | 125     | 1    | °C       | Aktuální teplota topné vody                                                               |
| HORAK       | 0       | 100     | 1    | %        | Výkon hořáku                                                                              |
| TUV TEPLOTA | 0       | 125     | 1    | O°       | Teplota TUV                                                                               |
| TUV PRUTOK  | 0,0     | 16,0    | 0,1  |          | Průtok TUV vody - je-li v kotli měřeno                                                    |
| STAV TUV    | 0       | 1       | 1    |          | Stav ohřevu TUV:<br>0 = kotel není v režimu ohřevu TUV<br>1= kotel je v režimu ohřevu TUV |
| T ZPATECKY  | 0       | 125     | 1    | °C       | Teplota zpátečky topné vody                                                               |
| T POKOJOVA  | 0,0     | 45,0    | 0,1  | °C       | Pokojová teplota                                                                          |

**Režim uživatelských nastavitelných parametrů (NAS)** V režimu uživatelsky nastavitelných parametrů lze zobrazovat a nastavovat tyto parametry:

|             | Min.    | Max.    | Krok | Jednotka | Poznámka                                               |
|-------------|---------|---------|------|----------|--------------------------------------------------------|
|             | hodnota | hodnota |      |          |                                                        |
| POKOJOVA T1 | 7,0     | 35,0    | 0,5  | °C       | 1. úroveň požadované pokojové teploty                  |
| POKOJOVA T2 | 7,0     | 35,0    | 0,5  | °C       | 2. úroveň požadované pokojové teploty                  |
| POKOJOVA T3 | 7,0     | 35,0    | 0,5  | °C       | <ol> <li>úroveň požadované pokojové teploty</li> </ol> |
| TUV PROGRAM | 1       | 3       | 1    |          | TUV program:                                           |
|             |         |         |      |          | 1 = ohřev TUV je vždy aktivní.                         |
|             |         |         |      |          | 2 = ohřev TUV s vlastním programem ohřevu.             |
|             |         |         |      |          | 3 = ohřev TUV závislý na topném programu ÚT.           |
| T TUV ZADAN | 0       | 90      | 1    | °C       | Požadovaná teplota TUV                                 |
| T UT MAX    | 0       | 90      | 1    | °C       | Maximální hodnota teploty topné vody                   |

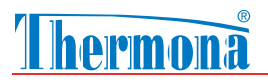

# **Režim servisních informací (SERVIS - INF)** V režimu servisních informací budou zobrazovány tyto parametry:

|             | Min.    | Max.    | Krok | Jednotka | Poznámka                                                                                  |
|-------------|---------|---------|------|----------|-------------------------------------------------------------------------------------------|
|             | hodnota | hodnota |      |          |                                                                                           |
| T VENKOVNI  | -40     | 80      | 1    | °C       | Venkovní teplota                                                                          |
| TLAK SYSTEM | 0,0     | 5,0     | 0,1  | bar      | Tlak vody v topném systému - je-li měřeno                                                 |
| T UT VODY   | 0       | 125     | 1    | °C       | Aktuální teplota topné vody                                                               |
| HORAK       | 0       | 100     | 1    | %        | Výkon hořáku                                                                              |
| TUV TEPLOTA | 0       | 125     | 1    | °C       | Teplota TUV                                                                               |
| TUV PRUTOK  | 0,0     | 16,0    | 0,1  |          | Průtok TUV vody - je-li měřeno                                                            |
| STAV TUV    | 0       | 1       | 1    |          | Stav ohřevu TUV:<br>0 = kotel není v režimu ohřevu TUV<br>1= kotel je v režimu ohřevu TUV |
| T ZPATECKY  | 0       | 125     | 1    | °C       | Teplota zpátečky topné vody                                                               |
| T POKOJOVA  | 0,0     | 35,0    | 0,1  | °C       | Pokojová teplota                                                                          |
| T POKOJ ZAD | 0,0     | 35,0    | 0,1  | °C       | Požadovaná teplota pokojové teploty                                                       |
| T UT KALKUL | 0       | 120     | 1    | °C       | Požadovaná teplota topné vody, vypočítaná systémem                                        |
| ID KOD      | 0       | nd      | 1    |          | ID identifikační číslo                                                                    |
| VERZE       | 0       | nd      | 1    |          | Revize firmware                                                                           |

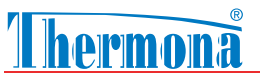

# **Režim servisních nastavitelných parametrů (SERVIS - NAS)** V režimu servisních nastavitelných parametrů lze zobrazovat a nastavovat tyto parametry:

|             | Min. | Max. | Krok | Jednotka | Poznámka                                               |  |
|-------------|------|------|------|----------|--------------------------------------------------------|--|
|             | 0.4  | 4    | 0.1  |          | Venkovní - ekvitermní křivka                           |  |
| POKOJ KOMP  | 0    | 3    | 0.1  |          | Faktor kompenzace pokojovou teplotou                   |  |
| TYP RIZENI  | 1    | 2    | 1    |          | 1 = řízení teploty na základě pokojové teploty         |  |
|             |      |      |      |          | 2 = řízení teploty na základě venkovní teploty s       |  |
|             |      |      |      |          | kompenzací pokojou teplotou                            |  |
| PROTIMRAZ   | -20  | 20   | 1    | °C       | Hodnota protimrazové ochrany místnosti                 |  |
| LETNI REZIM | 3    | 50   | 1    | °C       | Hodnota průměrné venkovní teploty pro                  |  |
|             |      |      |      |          | přechod na letní režim                                 |  |
| VOLBA HODIN | 1    | 2    | 1    |          | 1 = 24-hodinový režim zobrazení času                   |  |
|             |      |      |      |          | 2 = 12-hodinový režim zobrazení času                   |  |
| TUV PROGRAM | 1    | 3    | 1    |          | 1 = ohřev TUV je vždy aktivní                          |  |
|             |      |      |      |          | 2 = ohřev TUV s vlastním programem ohřevu.             |  |
|             |      |      |      |          | 3 = ohřev TUV závislý na ÚT programu vytápění          |  |
| PREDEHREV   | 1    | 3    | 1    |          | 1 = předtápění spuštěno / adaptabilní                  |  |
|             |      |      |      |          | 2 = předtápění spuštěno, fixní křivka 3°C/hod          |  |
|             |      |      |      |          | 3 = předtápění vypnuto                                 |  |
| T UT MIN    | 0    | 90   | 1    | °C       | Minimální hodnota teploty topné vody                   |  |
| T UT MAX    | 0    | 90   | 1    | °C       | Maximální hodnota teploty topné vody                   |  |
| POKOJOVA T1 | 7,0  | 35,0 | 0,5  | О°       | <ol> <li>úroveň požadované pokojové teploty</li> </ol> |  |
| POKOJOVA T2 | 7,0  | 35,0 | 0,5  | °C       | <ol> <li>úroveň požadované pokojové teploty</li> </ol> |  |
| POKOJOVA T3 | 7,0  | 35,0 | 0,5  | О°       | <ol> <li>úroveň požadované pokojové teploty</li> </ol> |  |
| T TUV ZADAN | 0    | 90   | 1    | О°       | Požadovaná teplota TUV                                 |  |
| DOPUST VODU | 1    | 3    | 1    |          | Dopouštění topného systému                             |  |
|             |      |      |      |          | 1 = ručně                                              |  |
|             |      |      |      |          | 2 = automaticky                                        |  |
|             |      |      |      |          | 3 = vypnuto                                            |  |
| KOR TERMOST | -2,0 | 2,0  | 0,1  | °C       | Korekce měřené pokojové teploty v případě              |  |
|             |      |      |      |          | nevhodného umístění termostatu                         |  |
| TOVARNI NAS | 0    | 1    | 1    |          | 0 = tovární nastavení vypnuto                          |  |
|             |      |      |      |          | 1 = tovární nastavení aktivováno                       |  |

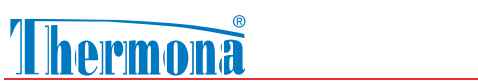

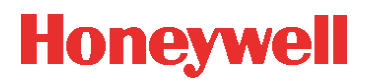

**Přehled poruchových hlášení** V režimu servisních informací budou zobrazovány tyto parametry:

| Porucha     | Popis                                                                  |
|-------------|------------------------------------------------------------------------|
| POKOJ CIDLO | Pokojová teplota je mimo rozsah                                        |
| T VENKOVNI  | Venkovní teplota je mimo rozsah (venkovní čidlo vadné nebo nezapojeno) |
| T UT VODY   | Teplota topné vody je mimo pracovní rozsah                             |
| TUV TEPLOTA | Teplota TUV je mimo rozsah                                             |
| T ZPATECKY  | Teplota vratné vody je mimo rozsah                                     |
| PLYN/PLAMEN | Porucha popsaná v Open Therm protokolu                                 |
| TLAK        | Porucha popsaná v Open Therm protokolu                                 |
| TLAK VZDUCH | Porucha popsaná v Open Therm protokolu                                 |
| PREHRATI    | Porucha popsaná v Open Therm protokolu                                 |
| SERVIS      | Porucha popsaná v Open Therm protokolu                                 |
| KOD PORUCHY | Porucha popsaná v Open Therm protokolu                                 |
| KOTEL       | Porucha popsaná v Open Therm protokolu                                 |
| EEPROM      | EEPROM v poruše                                                        |
| KOMUNIKACE  | Porucha komunikace                                                     |
| PORUCHA xx  | Historie poruch - pouze je-li podporováno kotlovou jednotkou           |

#### Časování

Rozsah funkce STOPEK (časovače)

Minimal časový úsek pro nastavení topného programu Doba nabíjení záložní kapacity Doba zálohy dat

#### Teplota

Rozsah nastavení pokojové teploty - teploty T1, T2 a T3 Rozsah nastavení pokojové teploty pro funkci protimrazové ochrany -20°C ÷ 20°C (viz parametr PROTIMRAZ) Rozsah nastavení pokojové teploty pro funkci STOPEK (časovače) Krok pro změnu teploty

#### Elektrické připojení

Pokojová jednotka se k regulačním obvodům kotle připojuje pomocí dvou vodičů bez polarity. Pokojová jednotka je osazena připojovací svorkovnicí.

Aby jste získali přístup k této svorkovnici, musíte nejprve demontovat jednotku ze základní desky. Můžete k tomu použít šroubovák, který opatrně zasunete v místě zobrazeném na obrázku č.1. Nepoužívejte násilí ani páčení.

Potom připevněte základní desku na stěnu pomocí dvou šroubů a hmoždinek, které jsou součástí dodávky. Zajistěte, aby oba vodiče procházely otvorem ve středu desky.

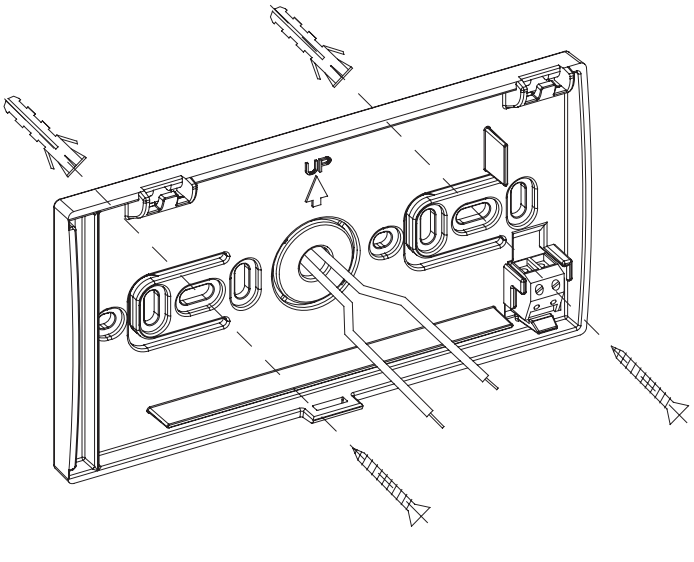

0 0 0 O Obr.1

minimum 30 min. (v kroku po 30 minutách) maximum 12 hodin 30 min. 1 hodina minimum 5 hodin

7°C ÷ 35°C 7°C ÷ 35°C 0.5°C

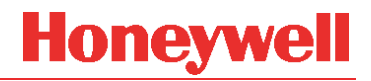

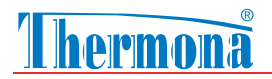

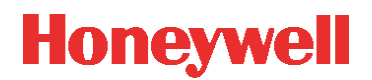

Pokojovou jednotku umístěte minimálně 1,5m od podlahy, co nejdále od dveří, oken nebo zdrojů tepla, které by mohly ovlivňovat měření teploty.

Po vypnutí napájení kotle vyndejte svorkovnici z uchycení (viz obr. 3) a připojte oba vodiče. Použijte dvojžilový kabel (max. 2 x 1mm). Tento kabel nesmí být veden společnou trasou s ostatními síťovými kabely. Délka kabelu by neměla přesáhnout 50 m.

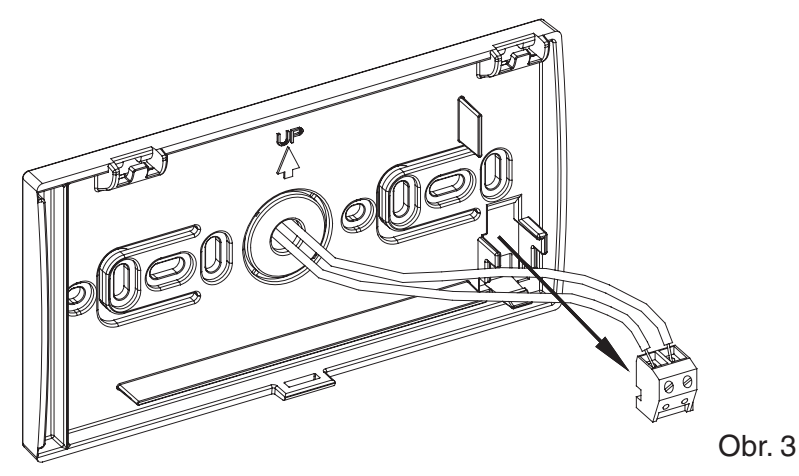

Svorkovnici zasuňte zpět do její úchytky a pokojovou jednotku uzavřete (obr.4).

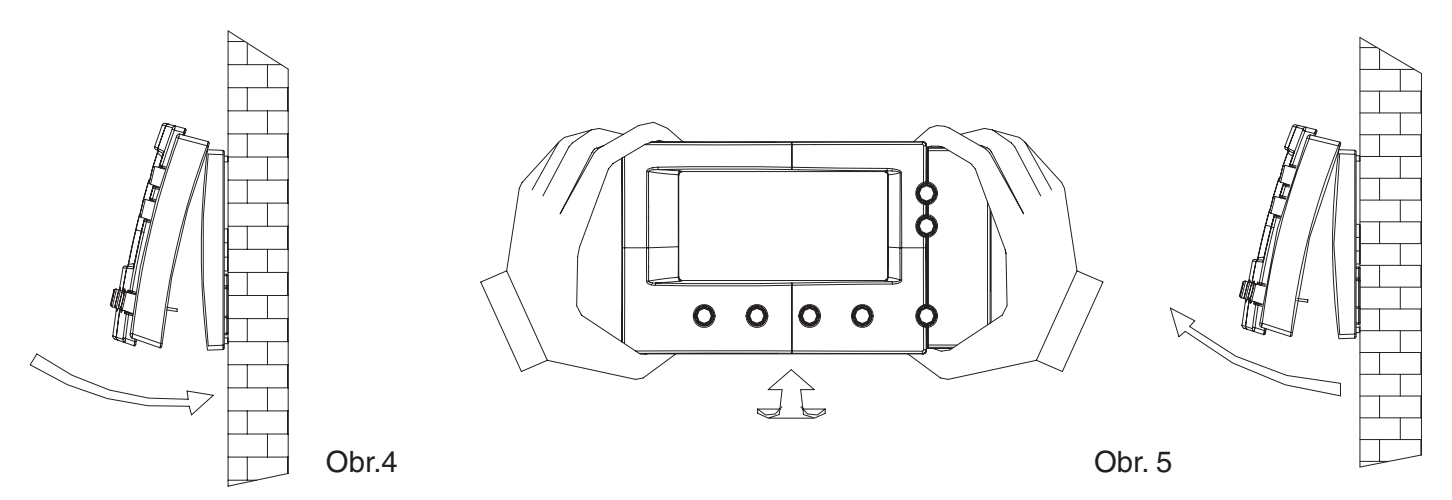

Pokud budete chtít pokojovou jednotku po její instalaci na zeď znovu otevřít, sundejte její čelní panel tak, jak je znázorněno na obrázku č. 5.

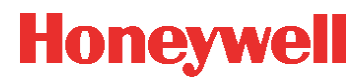

#### Technická charakteristika

Elektrické připojení Rozsah provozních teplot Rozsah teplot pro skladování Relativní vlhkost Elektrické krytí Přesnost vnitřních hodin viz OpenTherm specifikace 0°C až 40°C -20°C až 55°C 10% až 90% nekondenzující IP30 ±10 minut/rokTolerance pokojové teploty ± 0.3°C při 20°C

#### Tovární přednastavení

| Parametr           | Hodnota továrního |
|--------------------|-------------------|
|                    | přednastavení     |
| POKOJ T1           | 15,0              |
| POKOJ T2           | 20,0              |
| POKOJ T3           | 21,0              |
| VOLBA HODIN        | 1                 |
| <b>TUV PROGRAM</b> | 1                 |
| T TUV ZADAN        | 60                |
| TYP ŘÍZENÍ         | 1                 |
| EKVI KRIVKA        | 2,0               |
| POKOJ KOMP         | 0                 |
| T UT MIN           | 0                 |
| T UT MAX           | 90                |
| DOPUST VODU        | 1                 |
| PREDEHREV          | 1                 |
| TOVARNI NAS        | 0                 |

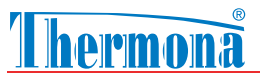

### Přehled továrně přednastavených topných programů

ÚT program č. 1

| DEN     | POKOJ T1 |       | POKC  | )J T2 | POKOJ T3 |       |
|---------|----------|-------|-------|-------|----------|-------|
| Pondělí | 03:00    | 07:00 | 07:00 | 08:00 | 16:00    | 23:00 |
| až      | 08:00    | 16:00 |       |       |          |       |
| Pátek   | 23:00    | 03:00 |       |       |          |       |
| Sobota  | 03:00    | 08:00 | 09:00 | 18:00 | 08:00    | 09:00 |
|         | 24:00    | 03:00 |       |       | 18:00    | 24:00 |
| Neděle  | 03:00    | 09:00 |       |       | 09:00    | 23:00 |
|         | 23:00    | 03:00 |       |       |          |       |

#### ÚT program č. 2

| DEN     | POKOJ T1    | POKOJ T2 | POKOJ T3 |
|---------|-------------|----------|----------|
| Pondělí | 03:00 03:00 |          |          |
| až      |             |          |          |
| Neděle  |             |          |          |

#### ÚT program č. 3

| DEN     | POKOJ T1 |       | POK   | OJ T2 | POKOJ T3 |       |  |
|---------|----------|-------|-------|-------|----------|-------|--|
| Pondělí | 03:00    | 08:30 | 07:00 | 08:00 | 08:30    | 17:00 |  |
| až      | 17:00    | 03:00 |       |       |          |       |  |
| Pátek   |          |       |       |       |          |       |  |
| Sobota  | 03:00    | 03:00 |       |       |          |       |  |
| Neděle  |          |       |       |       |          |       |  |

ÚT program č.4

| DEN           | POKOJ T1 | POKOJ T2    | POKOJ T3 |
|---------------|----------|-------------|----------|
| Pondělí<br>až |          | 03:00 03:00 |          |
| Neděle        |          |             |          |

ÚT program č.5

| DEN     | POKOJ T1 |       | POKOJ T2 |       | POKOJ T3 |
|---------|----------|-------|----------|-------|----------|
| Pondělí | 03:00    | 07:00 | 07:00    | 24:00 |          |
| až      | 24:00    | 03:00 |          |       |          |
| Neděle  |          |       |          |       |          |

#### TUV program č.1

| DEN     | T1          | T2          |
|---------|-------------|-------------|
| Pondělí | 03:00 09:00 | 09:00 17:00 |
| až      | 17:00 03:00 |             |
| Pátek   |             |             |
| Sobota  | 03:00 03:00 |             |
| Neděle  |             |             |

#### TUV program č.2

| DEN     | T1 | T2          |
|---------|----|-------------|
| Pondělí |    | 03:00÷03:00 |
| až      |    |             |
| Neděle  |    |             |

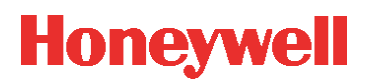

## **Thermona** Příloha č.1

# Regulátor CR 04 v kaskádě kotlů THERM s automatikou Thermona DIMS 01 – TH 01

Regulátor CR 04 lze použít jak pro jednotlivé kotle THERM (s automatikou Thermona DIMS 01 – TH 01), tak i pro kotle THERM (s automatikou Thermona DIMS 01 – TH 01) zapojené v kaskádě.

Pro funkčnost Open-Therm regulátoru CR 04 se samostatným kotlem THERM (s automatikou Thermona DIMS 01 – TH 01) je nezbytné použít interface Thermona IU 02, k jehož svorkám se regulátor CR 04 připojí.

Pro použití regulátoru CR 04 v kaskádě je nezbytné do řídícího kotle osadit interface Thermona IU 05 a regulátor CR 04 připojit ke svorkám interface označeným "CHRONO". V řízených kotlích samotné kaskády jsou použity interface Thermona IU 04.10. Dle servisních podkladů a návodů je nutné automatiky i interface řídicích i řízených kotlů správně elektricky mezi sebou propojit – pozor na polaritu (označení HI – LO)!

Přestože ovládání a nastavování regulátoru pracujícího v kaskádě je velmi podobné ovládání a nastavování regulátoru připojeného k samostatnému kotli, je dále uvedeno několik specifik:

- Při zapojení v kaskádě se zobrazuje teplota topného systému jako "T UT VODY" (čidlo topného systému je v řídícím kotli připojeno na svorky čidla TUV).
- Zobrazení výkonu při zapojení v kaskádě je v % z počtu pracujících kotlů z celkového počtu kotlů v kaskádě (např. 1 kotel ze 3 = 33%, 3 kotle ze 4 = 75% atd.).
- Při zapojení v kaskádě se v servisním menu zobrazuje parametr TP → NIC K DISPOZICI shodně s manuálem pro jednotlivý kotel.
- V kaskádě parametr TPB → CEKEJ pro samostatný kotel je uvedeno NIC K DISPOZICI.
- Hlášení a číslování poruch u řídícího kotle v kaskádě je shodné s hlášením samostatného kotle (kotle, který není zapojen v kaskádě).
- V případě poruchy řídícího kotle vkaskádě se zobrazuje poruchové hlášení jako u samostatného kotle, při poruše řízeného kotle je číslo poruchy doplněno o pořadové číslo řízeného kotle v kaskádě.
   Např. porucha E04 :
- na kotli K1 (řídící kotel) se na displeji regulátoru zobrazuje hlášení PORUCHA 4, po stisknutí tlačítka K4 (>>) se zobrazí hlášení KOD PORUCHY 4.
- na kotli K2 (řízený kotel č.1) se na displeji regulátoru zobrazuje hlášení PORUCHA 14, po stisknutí tlačítka K4 (>>) se zobrazí hlášení KOD PORUCHY 14
- na kotli K3 (řízený kotel č.2) se na displeji regulátoru zobrazuje hlášení PORUCHA 24, po stisknutí tlačítka K4 (>>) se zobrazí hlášení KOD PORUCHY 24
- Porucha komunikace mezi kotli v kaskádě = porucha č.9

Tato porucha se zobrazuje v případě poruchy komunikace mezi řídícím kotlem a řízenými kotli v kaskádě ( nebo při nesprávném zadání adres - nastavení DIP-SWITCHŮ na interface Thermona IU 04.10 nebo IU 05 při zapojování kaskády).

Např. při poruše komunikace mezi řídícím kotlem K1 a kotlem K2 (řízený kotel č.1) se na displeji regulátoru zobrazuje hlášení PORUCHA19, po stisknutí tlačítka K4 (>>) se zobrazí hlášení KOD PORUCHY 19. Obdobně např. při poruše komunikace mezi řídícím kotlem K1 a kotlem K6 (řízený kotel č.5) se na displeji regulátoru zobrazuje hlášení PORUCHA 59, po stisknutí tlačítka K4 (>>) se zobrazí hlášení KOD PORUCHY 59.

#### Důležité upozornění:

Při řízení kotle THERM nebo kaskády kotlů THERM pomocí regulátoru OPEN-THERM je nezbytné, aby byly ve všech kotlích propojeny svorky pokojového termostatu - v opačném případě nebude kotel nebo kaskáda kotlů topit do topného systému (pouze bude možné ohřívat TUV - letní režim).

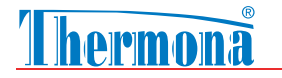

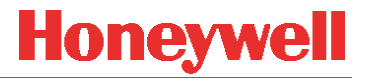

#### Balení

Ukázka standardního balení výrobku.

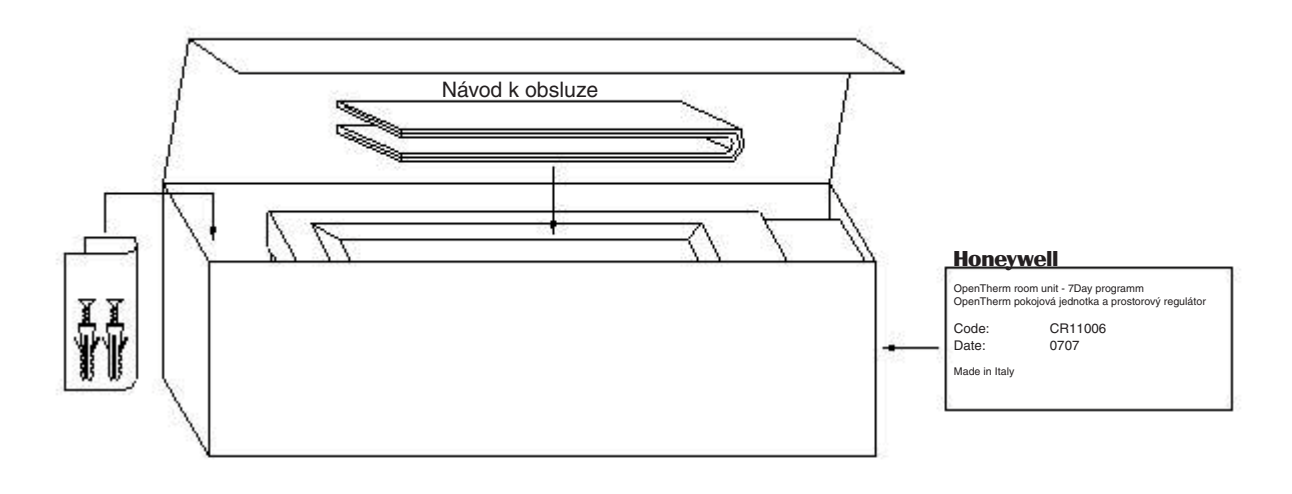

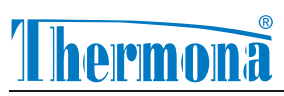

**THERMONA, spol. s r.o.** Stará osada 258 664 84 Zastávka u Brna Česká republika Tel.: +420 544 500 505 Tel.: +420 544 500 511 Fax: +420 544 500 506 Email: thermona@thermona.cz www.thermona.cz

Firma Honeywell si vyhrazuje právo na změny bez předchozího upozornění. © 2007 Honeywell s.r.o., Praha

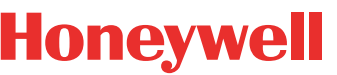

Honeywell spol. s r.o. Oddělení řízení spalování V Parku 2326/18 148 00 Praha 4 Česká republika Tel.: +420 242 442 255 Fax: +420 242 442 181 Email: rizeni.spalovani@honeywell.com www.honeywell.cz www.honeywell.com